## About Updating RAID Controller Firmware

Check your RAID controller and refer to the following notes.

| Table of Contents                                        |
|----------------------------------------------------------|
| 1. When using N8103-189/190/191/192/193/194/195/196/2011 |
| 1-1. When the firmware version is below 5.611            |
| 1-2. When the firmware version is 5.61 or above1         |
|                                                          |
| 2. When using N8103-237/2382                             |
| 3. When using N8103-2392                                 |
|                                                          |
| [Reference] How to apply from the iLO web interface      |
| 4. When using N8103-2405                                 |

1. When using N8103-189/190/191/192/193/194/195/196/201

In the Standard Program Package of this Starter Pack (ver. S8.10-010.10), it is not possible to apply the RAID controller firmware. Therefore, please apply it individually according to the following steps after applying the Standard Program Package. Note that the procedure varies depending on the current firmware version of your RAID controller.

1-1. When the firmware version is below 5.61

①Please refer to the website below and apply firmware version 5.61.

https://www.support.nec.co.jp/View.aspx?id=9010110806

- ②Please refer to "[Reference] How to apply from the iLO web interface (P.2)" and apply firmware version 6.52.
- 1-2. When the firmware version is 5.61 or above
  - ①Please refer to "[Reference] How to apply from the iLO web interface (P.2)" and apply firmware version 6.52.

## 2.When using N8103-237/238

When applying the Starter Pack (ver.S8.10-010.10) to the firmware version "03.01.23.072", an issue may arise where if an NVMe drive experiences a failure while the system is operational and undergoes a hot swap replacement, the drive status remains as "Failed" and hot swap rebuilding may not initiate.

Whenever this issue occurs, the following message will be recorded in the IML (Integrated Management Log).

ID: xxxxx [Slot=xx Storage - Drive at Port x| Box x Bay x status changed to Failed] セキュリティダッシュボード セッションリスト ルロイベントログ インテグレーテッドマネジメントログ セキュリティログ Active Health Systemログ 診断

| 検索 |                |     |                            |                                                                                                    |                                            |        | QCĽ                  |
|----|----------------|-----|----------------------------|----------------------------------------------------------------------------------------------------|--------------------------------------------|--------|----------------------|
|    | ↓ID            | 深刻度 | クラス                        | 說明                                                                                                    | 最終アップデート                                   | 回数     | カテゴリ                 |
|    | 80732<br>80731 | •   | Drive Array<br>Drive Array | Stot=12 Storage - Volume 2 status chapped to degraded<br>Stot=12 Storage - Drive at Port 2LBox 1 Bay 8 status changed to Failed | 11/25/2024 23:16:49<br>11/25/2024 23:16:49 | 1<br>1 | Hardware<br>Hardware |

The following are the temporary workarounds for this issue:

Perform a physical removal and insertion of the NVMe drive.

Ensure a minimum interval of 90 seconds between each NVMe drive removal and insertion. If the issue persists after these actions, restart the system.

The permanent fix is to obtain the firmware update module from the following link and update the firmware to "03.01.30.106".

https://www.58support.nec.co.jp/global/download/088980-G02/index.html

## 3. When using N8103-239

In the Standard Program Package of this Starter Pack (ver. S8.10-010.10), it is not possible to apply the RAID controller firmware. Therefore, after applying the Standard Program Package, please refer to "[Reference] How to apply from the iLO web interface (P.2)" and apply firmware version 1.2.14.1013.

[Reference] How to apply from the iLO web interface

- 1. Please mount the Starter Pack on a device that can log in to the iLO web interface.
- 2. Launch a web browser and log in to the target server iLO web interface with an account with update privileges (Configure iLO Settings).
- 3. Select the "Firmware & OS software" tab from the menu on the left.

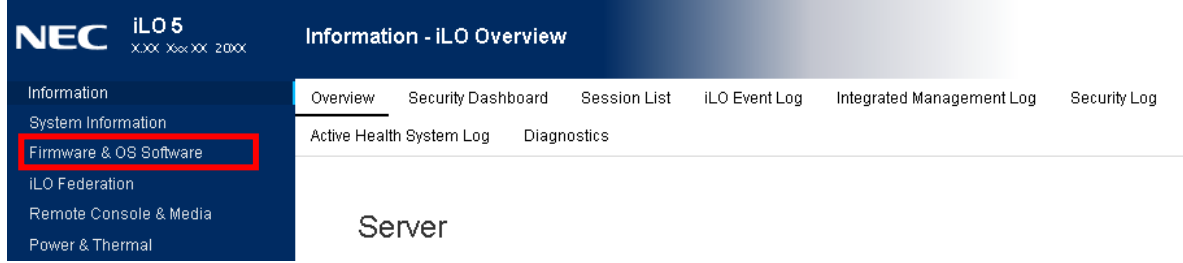

4. Select the "Update Firmware" tab from the menu on the left.

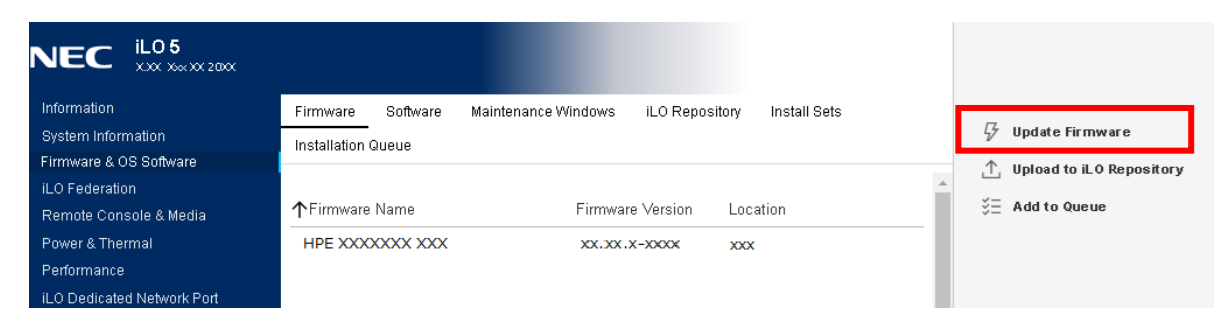

5. Select the firmware modules (\*. fwpkg) copied above.

| <b>NEC</b> iL05<br>xxx xxx xx 2000                                   |                                |                                 | Flash Firmware                                 | 0        |
|----------------------------------------------------------------------|--------------------------------|---------------------------------|------------------------------------------------|----------|
| Information<br>System Information<br>Firmware & OS Software          | Firmware Software Mai          | ntenance Windows ILO Repository | File location      Local file      Remote file |          |
| Remote Console & Media                                               | ↑Firmware Name HPE XXXXXXX XXX | Firmware Version                | Local file<br>ファイルを選択 XXX_XXXxxxx_X            | xx.fwpkg |
| Performance<br>iLO Dedicated Network Port<br>iLO Shared Network Port |                                |                                 | Also store in iLO Repository                   |          |

Firmware modules are stored in the Starter Pack's raid folder.

When using N8103-189/190/191/192/193/194/195/196/201 →HPE\_SR\_Gen10\_6.52\_A\_fwpkg

When using N8103-239 →HPE\_NS204i\_Gen10\_Gen11\_1.2.14.1013\_A.fwpkg

6. Press the "Flash" button. The update will be start.

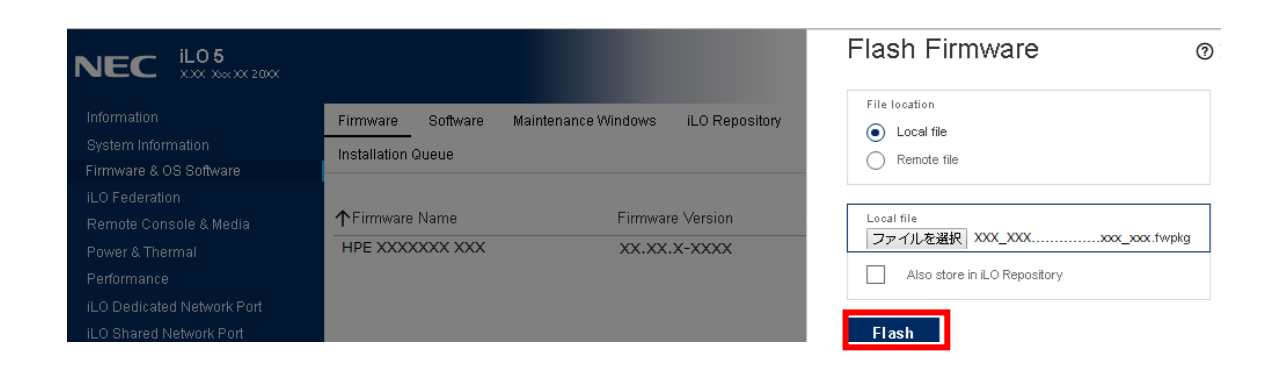

\* If the following screen appears, check "Confirm TPM override" and then click the "Flash" button.

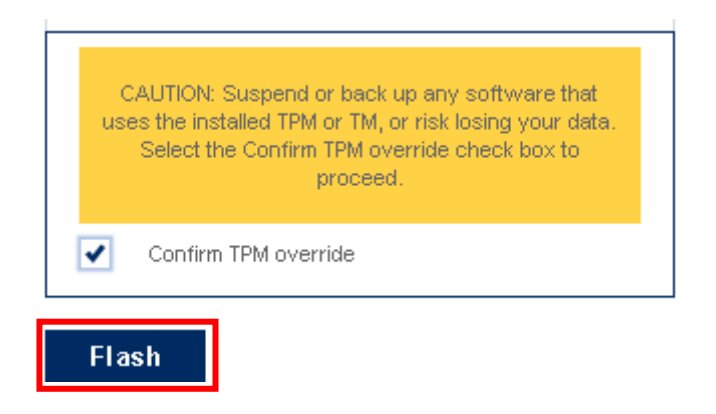

7. If the following screen appears, click "OK".

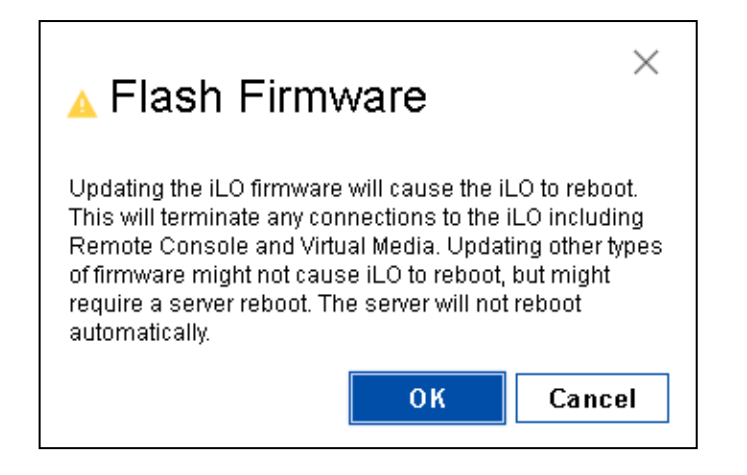

8. The update will be proceeded. Waits "Firmware Update Completed."

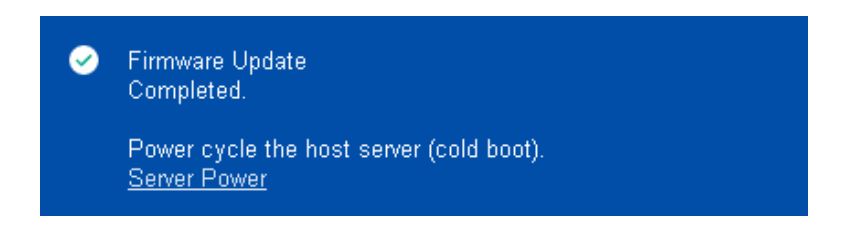

9. Reboot the target server.

After rebooting, check if the firmware has been applied.
 After logging in to the target server iLO web interface, select the "Firmware & OS Software" tab.

When using N8103-189/190/191/192/193/194/195/196/201 Firmware Name : HPE Smart Array xxxxx SR Gen10 Firmware Version : 6.52

When using N8103-239 Firmware Name : HPE NS204i-p Gen10+ Boot Controller Firmware Version : 1.2.14.1013

This completes the firmware application from the iLO web interface.

4.When using N8103-240

After applying the Starter Pack (ver. S8.10-010.10), you might encounter an error screen similar to the following. However, if the firmware version shows as "52.26.3-5379" after the reboot, there is no issue. If the firmware version is not updated to "52.26.3-5379", please proceed with the following steps. Apply the Starter Pack (ver. S8.10-010.10) again.

|                                                  | Step 1 Ste                         | p 2 Step<br>View Deployme           | <b>3</b><br>nt                                        |          |  |  |  |  |  |
|--------------------------------------------------|------------------------------------|-------------------------------------|-------------------------------------------------------|----------|--|--|--|--|--|
| Dep                                              | Deployment                         |                                     |                                                       |          |  |  |  |  |  |
| localhost Deployment error     Deployment error. |                                    |                                     |                                                       |          |  |  |  |  |  |
| Search                                           | Q                                  |                                     |                                                       |          |  |  |  |  |  |
|                                                  | Component                          | Package                             | Deployment status                                     | Log      |  |  |  |  |  |
| •                                                | HPE_MR416i-a_Gen10P_52.24.3-4948_A | Firmware Package - HPE MR416i-a Ger | 10 Plus Tri Mode Controller Update returned an error. | View log |  |  |  |  |  |